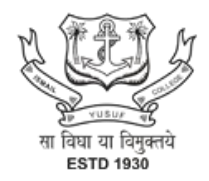

### Government of Maharashtra Ismail Yusuf College of Arts, Science and Commerce NAAC 'A' Grade Jogeshwari (East), Mumbai 400 060

## **GUIDELINES FOR ONLINE ATKT APPLICATION**

TO APPLY FOR **ONLINE ATKT APPLICATION** PLEASE REFER TO THE STEPS MENTIONED BELOW .

### **IMPORTANT NOTICE**

### A.T.K.T. EXAMINATION SEPTEMBER / OCTOBER 2024

The Students of Arts, Science, Commerce and Self Finance Courses who have to appear for A.T.K.T. examination of semester 1,2,3 and 4 are hereby informed to fill online form.

From 05<sup>th</sup> September 2024 online A.T.K.T. Forms are available on website.

( https://ismailyusufcollege.ac.in )

Fees to be paid for A.T.K.T. exam..

- •One Subject 294/-•Two Subjects - 536/-
- •Three & More subjects 1145/-

Students having A.T.K.T. in different semesters need to pay separately for each semester. Last date for filling A.T.K.T. Exam form and payment of fees till **15<sup>th</sup> September 2024.** 

NOTE : Fees should be paid in FeePayr ( <u>https://www.feepayr.com/</u> ).

### Step 1: Please go to https://cimsstudent.mastersofterp.in/

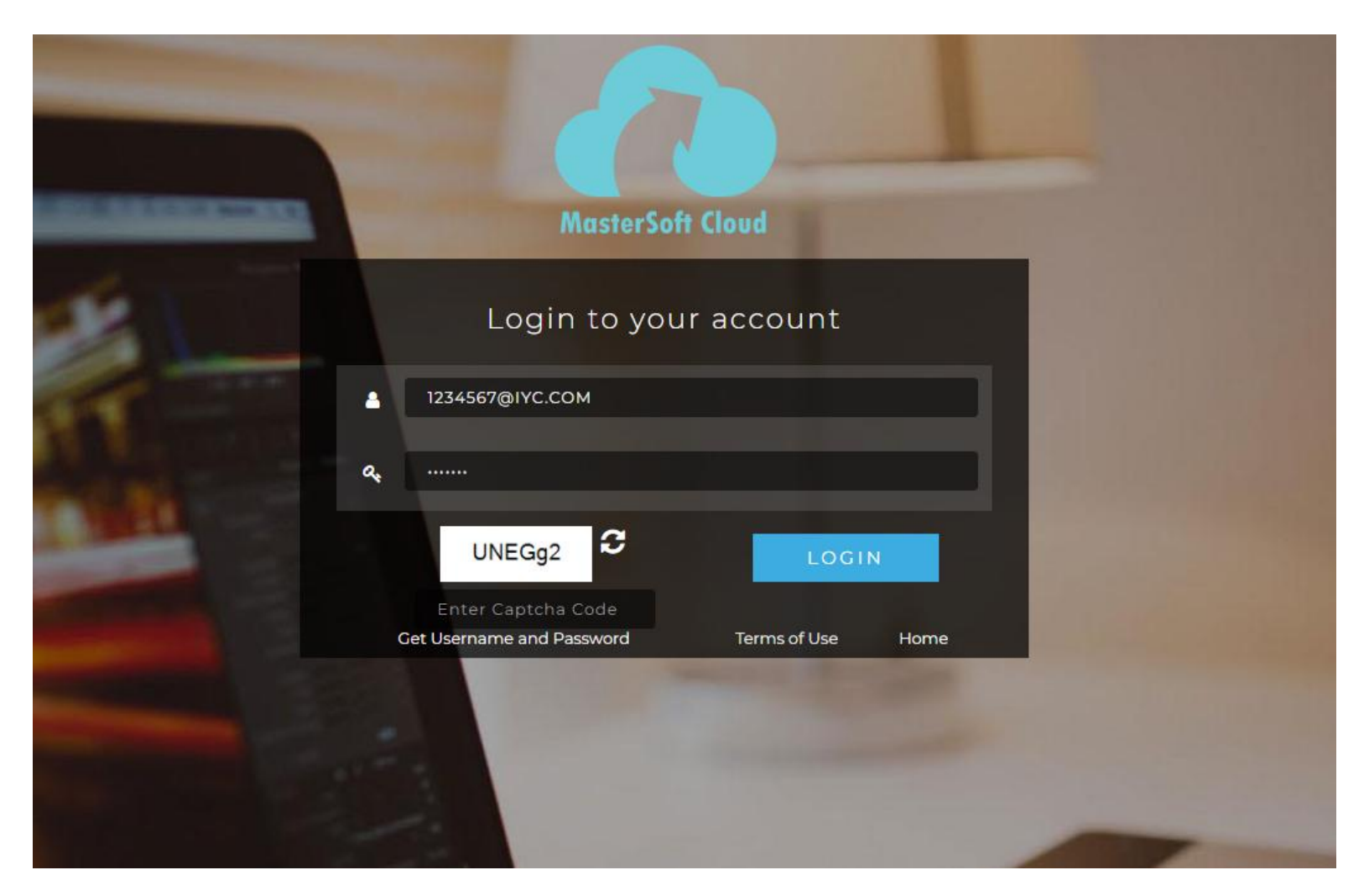

- Step 2: Please click on Get username and password and enter your registered mobile number and if mobile no is not registered than contact admin office.
- Step 3: You will get an SMS stating your username and password.

| ← → C                                                             | 🖈 🌲 🧓 :          |
|-------------------------------------------------------------------|------------------|
|                                                                   | » 📔 Reading list |
|                                                                   |                  |
| Get Username and Password ×                                       |                  |
| Password will be send on registered mobile number or email<br>id! |                  |
| Mobile O Email     Enter registered mobile number                 | A                |
| Send Password                                                     |                  |
| LOGIN                                                             |                  |
| Get Username and Home<br>Password                                 |                  |
|                                                                   |                  |
|                                                                   |                  |

### Step 3: Please login with your credentials and you will see your user profile.

|                    | LIII Semester Wise Result    | Important Notice - *                                                                                                    |
|--------------------|------------------------------|----------------------------------------------------------------------------------------------------|
| )ashboard          | 1.0                          | • Fees Reminder - Your fees of<br>Rs.900.00 /- for TOURISM AND<br>TRAVEL MANAGEMENT SEM-I is<br>outstanding. Please pay! |
| Profile            | 0.5                          | ITLE Announcement                                                                                                    |
| sttendance •       |                              | <ul> <li>Workshop :<br/>All the students are required to note</li> </ul>                                                 |
| TLE / E-Learning 🔹 | -0.5                         | that the College is organising a series<br>of workshops on *Entrepreneurship*                                            |
| student Section •  | -1.0 No Data                 | under banner of *Ruia cell for<br>Innovation, Incubation &                                                               |
| Examination -      | Year/Semester                | Entrepreneurship (RCIIE) <sup>^</sup> on                                                                                 |
| ees Receipt 🔹      | Jul Semester Wise Attendance |                                                                                                    |
| eedback            | im comoster mac Attendance   |                                                                                                    |

- **Step 4:** Click on Examination----> APPLY FOR ATKT SUBJECT.
  - 1. SELECT COURSE
  - 2. SELECT EXAM SESSION
  - 3. CLICK ON CALCULATE AMOUNT
  - 4. CLICK ON APPLY FOR SUBJECT
- Step 5: Select Course and Exam Session. Backlog Subject for that Semester will List down and select the Subjects for which you want to apply and Click on Submit to Apply.

Once Applied then click on **PAY NOW** button to the necessary Payment.

|                                                          | ATKT Student      | Subject Fee   |                 |                      |        |                           |             |               |            |                             |
|----------------------------------------------------------|-------------------|---------------|-----------------|----------------------|--------|---------------------------|-------------|---------------|------------|-----------------------------|
| Hello, IBRAHIM YUSUF MIRZA<br>BAIG<br>Session: 2021-2022 | Course *          | B.CC          | M SEM 3         |                      | ~      | Exam Session *            | A           | TKT - OCT / N | OV 2021    | Ŷ                           |
| Course: B COM SEM 5                                      |                   | in c          | alculate Amount | Pa Apply For Subject | 29 Pay | Now Report Ø              | Caniel      |               |            |                             |
| Dashboard                                                | Concerning of the |               |                 |                      |        | with the second second    | test ( ) of |               |            |                             |
| O Profile                                                | Subject the       |               |                 |                      |        | Appleo Subject He         | sory case   |               |            |                             |
| O Altendance -                                           |                   |               | SUBJECT         | SUBJECT              |        | SUBJECT                   |             | SUBJECT       | APPLIED    | EXAM<br>SESSION             |
| Student Section •                                        |                   | DESCOT NAME   | Theory          | PATTERN              |        | ACCOUNTS                  | Theory      | EXTERNAL      | 02/09/2021 | ATKT -                      |
| 1 Examination •                                          |                   | BUSINESS LAWA | Theory          | EATERMAL             |        | AND                       | 1115514     | 202000        |            | OCT /                       |
| 🔶 Fees Receipt 🔹                                         |                   | COURSE-III    | Theory          | INTERNAL             |        | MANAGEMENT-               |             |               |            | MUY 2021                    |
| Ge Feedback                                              | •                 | MANAGEMENT    | Theory          | EXTERNAL             |        | COMMERCE-III              | Theory      | EXTERNAL      | 02/09/2021 | ATKT -<br>OCT /             |
| Online Registation                                       |                   |               |                 |                      |        |                           |             |               |            | NOV 2021                    |
| (3) Payable Fees                                         | Total Am          | ount: 513.00  |                 |                      |        | BUSINESS<br>ECONOMICS-III | Theory      | EXTERNAL      | 02/09/2021 | ATKT -<br>OCT /<br>NOV 2021 |
| Application Reprint                                      |                   |               |                 |                      |        |                           |             |               |            | 1.0000.00000.000            |

Step 6: After clicking on PAY NOW button you will be redirected to
 Feepayr.com Select the institute type as college and enter the registered mobile number and click on send OTP.

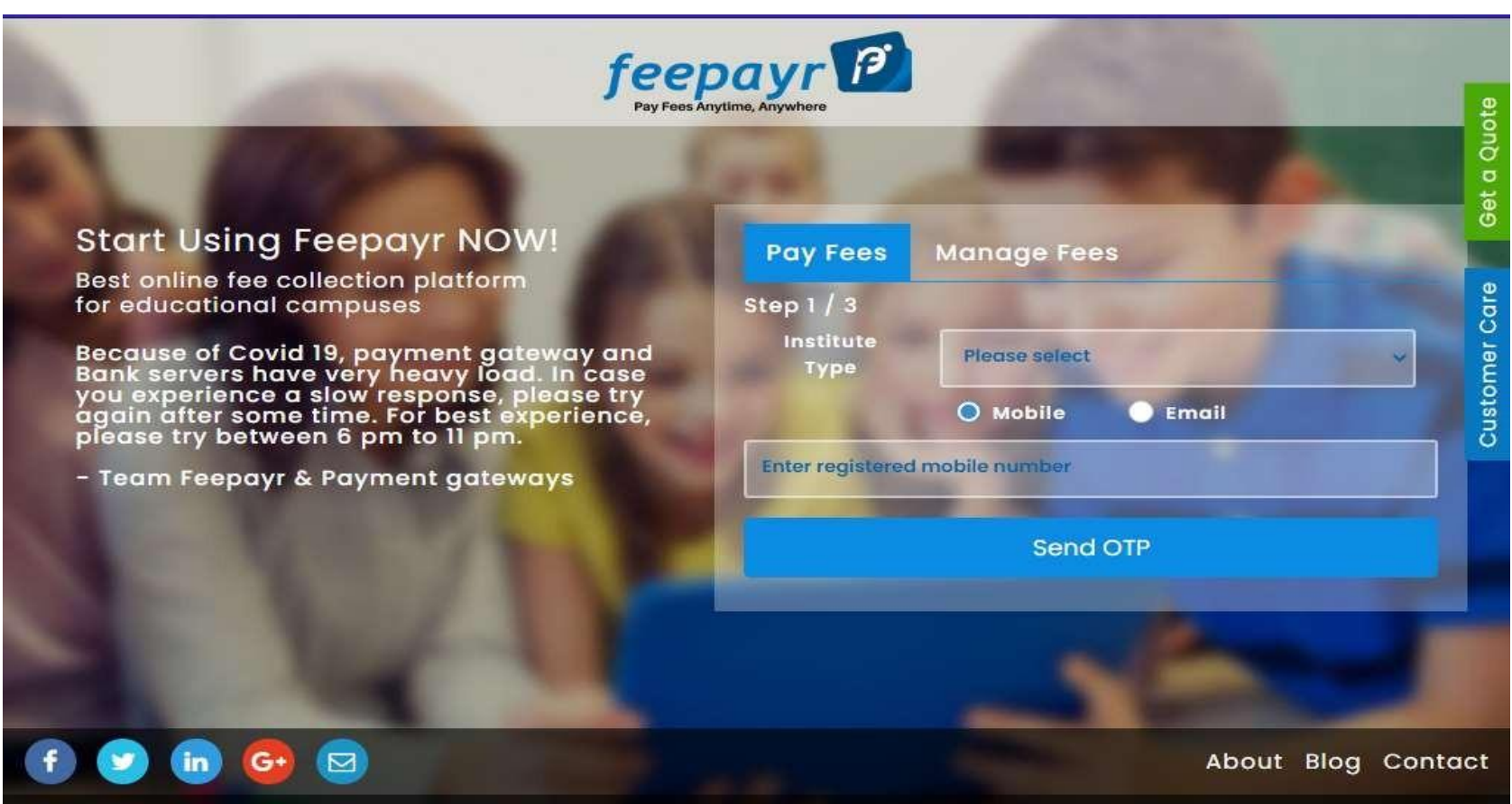

Copyright © Feepayr 2018.

Step 7: You will see amount which is to be paid for each semester. Click on Pay Now Tab.

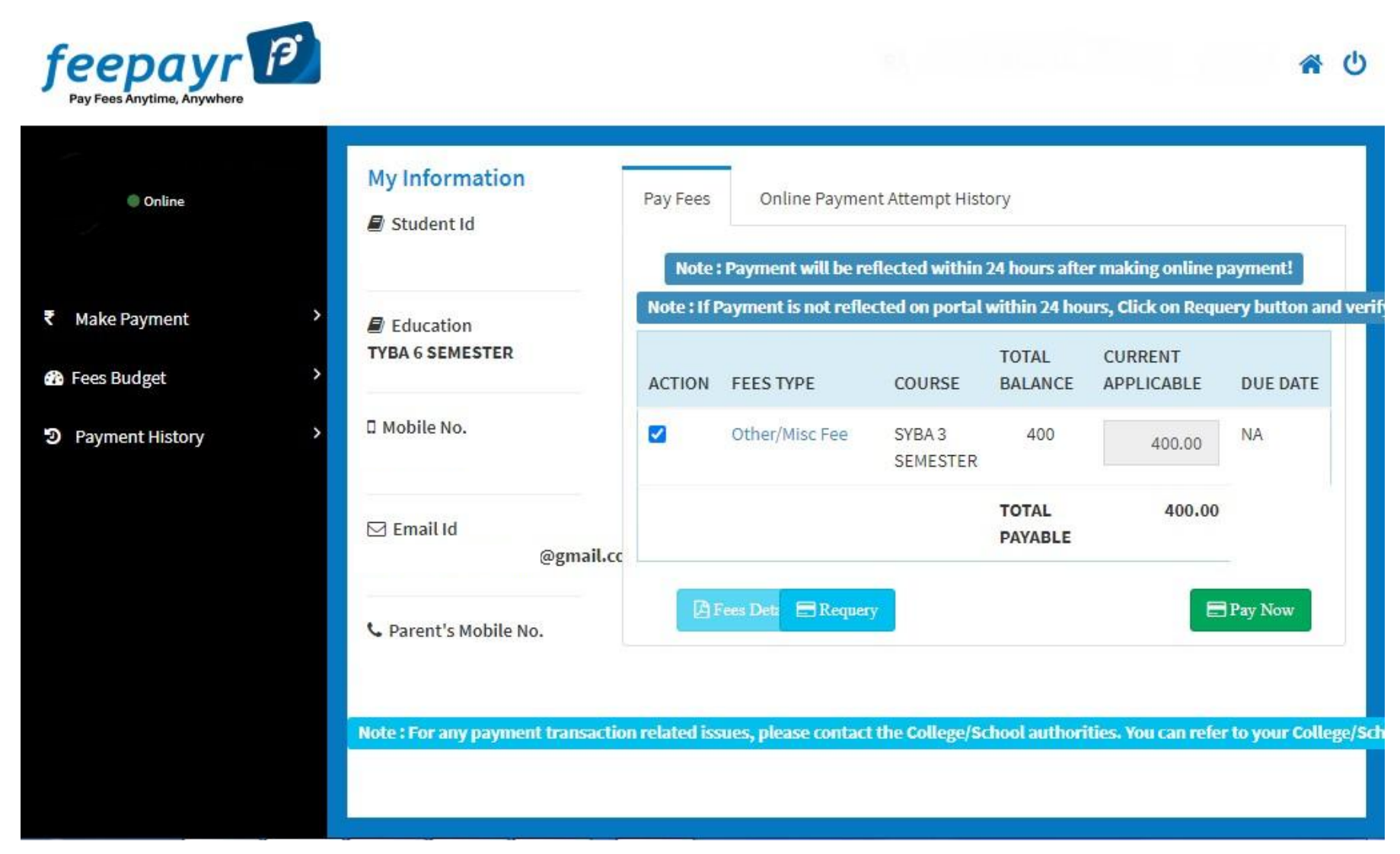

# **Step 8:** Finally, click on Proceed to Payment and you will be redirected to Payment Gateway portal.

| Online         | My Information        | Pay Fees | Online Pa | iyment Attempt Histor   | y.                     |  |
|----------------|-----------------------|----------|-----------|-------------------------|------------------------|--|
|                |                       |          |           | FEES TYPE               | FEES                   |  |
| lake Payment   | Education             |          |           | Other/Misc Fee          | 400                    |  |
| ees Budget     | >                     |          |           | How much you wan        | it to pay?             |  |
| avment History | , 🛛 Mobile No.        |          |           | 400                     |                        |  |
|                |                       |          |           | Balance Fees            |                        |  |
|                | ⊠ Fmail Id            |          |           | 0                       |                        |  |
|                | @gmail.c              |          |           | Proceed to Paymen       | Back                   |  |
|                | 📞 Parent's Mobile No. |          | Note : F  | Please wait for 24 hour | rs to do next payment! |  |
|                |                       |          |           |                         |                        |  |

### < GO BACK

Amount to be paid **₹1,000** Inclusive of Convenience Charge + GST ▼

### PAY INSTANTLY USING QR CODE Scan QR code using Paytm or your preferred UPI app PayIm | LI=I> For the best experience, scan the QR using the latest version of the Paytm App Information regarding Convenience Fee will not be displayed in older versions of the app (8.6.0 or below) Ok Got It!

#### SELECT AN OPTION TO PAY

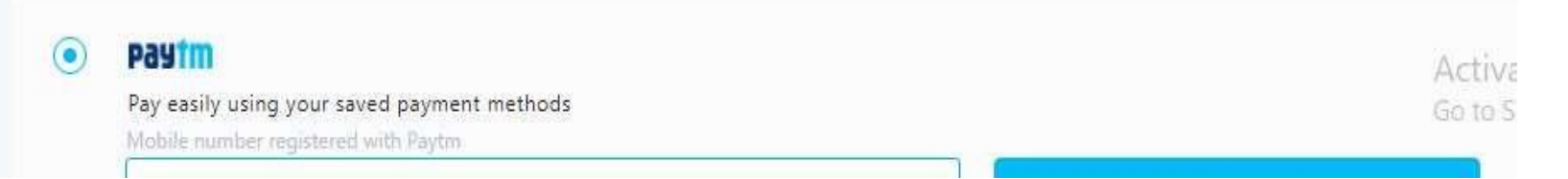

## Note: -

- 1. You can apply for multiple semester by selecting semester in the drop down and clicking on submit and doing the payment for the same.
- 2. Payment needs to be done separately for all semester and every semester form needs to be submitted separately.
- 3. Payment for each semester will be different for as per subject count wise